### Introduction

This application note describes how to update firmware in a Concens icon actuator. Please be sure always to use the latest version of Concens Actuator Studio (CAS). It is not possible to "downgrade" an icon to an older version of the firmware, which is already installed.

### Step 1

Start the CAS software. If this the first time CAS is started on a PC, the drivers will automatically be downloaded from the internet.

| Scan Addres            | ses                        |                 |                       |                               |       |
|------------------------|----------------------------|-----------------|-----------------------|-------------------------------|-------|
| Sconcens Actuator Stu  | dio                        |                 |                       |                               | – 🗆 X |
| File Config Factory Sp | ecial WWW                  |                 |                       |                               |       |
| Overview Actuator Se   | ervice Graph Factory Setti | ng              |                       |                               |       |
| Scan Addresses         | No. of actuators:          |                 |                       |                               |       |
| Address: 200           | ● 1 TestTest               | Prd: 0x2214E300 | Uptime: 0:00:03:39.22 | icon50, 24 V, Velocity, F/MDO |       |
| Address: 0             | O2 ?                       | ?               | ?                     | ?, ?, ?, ?                    |       |
| Address: 0             | O3 <b>?</b>                | ?               | ?                     | ?, ?, ?, ?                    |       |
| Address: 0             | O4 <b>?</b>                | ?               | ?                     | ?, ?, ?, ?                    |       |
|                        |                            |                 |                       |                               |       |
| MBA: 200 Uptime: 0:0   | 0:03:39.222 IDLE           | HW \            | /er: 1, SW Ver: 4.14  |                               |       |

#### Press the "Scan Adresses" button

The current firmware-version in the actuator is shown: HW Ver: 1, SW Ver: 4.14

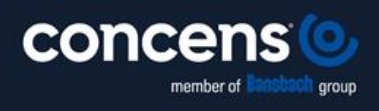

Oddesundvej 1 | DK-6715 Esbjerg N | Denmark +45 7011 1131 | info@concens.com | VAT: DK10132266

W W W . C O N C E N S . C O M

EXCELLENT ELECTRIC ACTUATORS.

### Step 2

| so to the Actuator              | tab                           |                                | ~~~~~~~~~~~~~~~~~~~~~~~~~~~~~~~~~~~~~~~    |
|---------------------------------|-------------------------------|--------------------------------|--------------------------------------------|
| 🎯 Concens Actuator Studio       |                               |                                | – 🗆 X                                      |
| File Config Factory Special WWW |                               |                                |                                            |
| Overview Actuator Service Graph | Factory Setting               |                                |                                            |
| Pos: 150                        | Run State: IDLE               | Current: 0 mA                  |                                            |
| ☑ Read and Update               | Stop Reason: BUS ERROR        | Distance: 150                  |                                            |
| Parameters Run Run Parallel E   | Extra                         |                                |                                            |
| Speed [%]                       | Current Cutoff [mA], Inwards  | H/L Min Speed [% of H/L speed] | Ramp acceleration [ms]                     |
| 100                             | 6000                          | 50                             | 1333                                       |
| Home Offset [steps]             | Current Cutoff [mA], Outwards | H/L Max Current [mA]           | Ramp deceleration [ms]                     |
| 50                              | 6000                          | 1000                           | 1333                                       |
| Ramp Down before Target [steps] | Voltage Cutoff [mV], Low      | H/L Check Time Limit [ms]      | Ramp quick deceleration [ms]               |
| 0                               | 9000                          | 1000                           | 666                                        |
| Safe Zone OUT [steps]           | Voltage Cutoff [mV], High     | H/L Timeout [s]                |                                            |
| 0                               | 29000                         | 240                            |                                            |
| Safe Zone IN [steps]            | Max. Stroke Length [steps]    |                                | Maximum speed [ticks/s]                    |
| 0                               | 44790                         |                                | 450                                        |
|                                 |                               |                                | Deadband speed [ticks/s]                   |
|                                 |                               |                                | 10                                         |
|                                 |                               |                                | Check Delay, Current, Velocity change [ms] |
|                                 |                               |                                | 250                                        |
|                                 |                               |                                | Max Current Time Limit [ms]                |
|                                 |                               |                                | 250                                        |
|                                 |                               |                                | Current offset calibration [mA]            |
|                                 |                               | Save/Update                    | 200                                        |
|                                 |                               |                                |                                            |
|                                 |                               |                                |                                            |
|                                 |                               |                                |                                            |
|                                 |                               |                                |                                            |
| MBA: 200 Uptime: 0:00:12:57.485 | IDLE H                        | IW Ver: 1, SW Ver: 4.14        |                                            |

Note: When performing a "full update", i.e. going from one major firmware number to another, some parameters will be set to default. Please remember to save the data by taking a screenshot or write down the parameters.

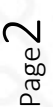

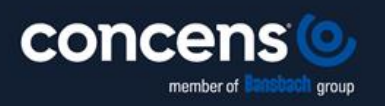

Oddesundvej 1 | DK-6715 Esbjerg N | Denmark +45 7011 1131 | info@concens.com | VAT: DK10132266

W W W . C O N C E N S . C O M

EXCELLENT ELECTRIC ACTUATORS.

# Step 3

| JO TO SERVICE TAD                                             |       |
|---------------------------------------------------------------|-------|
| Soncens Actuator Studio                                       | - 🗆 × |
| File Config Factory Special WWW                               |       |
| Overview Actuator Service Graph Factory Setting               |       |
| □ Read and Update                                             |       |
| Config Motor Parameters Export/Import Event Log DFU           |       |
| File Transfer:                                                |       |
|                                                               |       |
| Executing:                                                    |       |
|                                                               |       |
|                                                               |       |
| Browse File Cancel Send update to Actuator                    |       |
| DELL File Name: C:\Users\mts\Deskton\cac 511\cac 50 511 dfu   |       |
|                                                               |       |
|                                                               |       |
|                                                               |       |
|                                                               |       |
|                                                               |       |
|                                                               |       |
|                                                               |       |
|                                                               |       |
|                                                               |       |
|                                                               |       |
|                                                               |       |
|                                                               |       |
|                                                               |       |
| /IBA: 200 Uptime: 0:00:15:51.111 IDLE HW Ver: 1, SW Ver: 4.14 | It.   |

#### Press the "Browse File"-button

Browse File

Find the relevant DFU-file for updating the icon.

Note: If selecting the wrong icon DFU file, the actuator may need to go to service.

#### Now click "Send update to Actuator"

Send update to Actuator

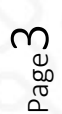

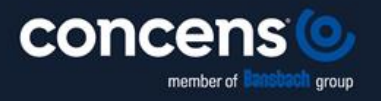

Oddesundvej 1 | DK-6715 Esbjerg N | Denmark +45 7011 1131 | info@concens.com | VAT: DK10132266

W W W . C O N C E N S . C O M

EXCELLENT ELECTRIC ACTUATORS.

When booth bars are green, the update is completed.

| 🎯 Concens Actuator Studio         |                          |                        |                  | _ | × |
|-----------------------------------|--------------------------|------------------------|------------------|---|---|
| File Config Factory Special WWW   |                          |                        |                  |   |   |
| Overview Actuator Service Graph   | Factory Setting          |                        |                  |   |   |
| ☑ Read and Update                 |                          |                        |                  |   |   |
| Config Motor Parameters Export/Im | port Event Log DFU       |                        |                  |   |   |
| File Transfer:                    |                          |                        |                  |   |   |
|                                   |                          |                        |                  |   |   |
| Executing:                        |                          |                        |                  |   |   |
|                                   |                          |                        |                  |   |   |
| Browse File                       | Cancel                   | Send ur                | date to Actuator |   |   |
| browserne                         | Cuncer                   | Send up                |                  |   |   |
| DFU File Name: C:\Users\mts\      | Desktop\cac 511\cac_50_5 | 511.dfu                |                  |   |   |
|                                   |                          |                        |                  |   |   |
|                                   |                          |                        |                  |   |   |
|                                   |                          |                        |                  |   |   |
|                                   |                          |                        |                  |   |   |
|                                   |                          |                        |                  |   |   |
|                                   |                          |                        |                  |   |   |
|                                   |                          |                        |                  |   |   |
|                                   |                          |                        |                  |   |   |
|                                   |                          |                        |                  |   |   |
|                                   |                          |                        |                  |   |   |
|                                   |                          |                        |                  |   |   |
| MBA: 200 Uptime: 0:00:00:04.051   | IDLE HV                  | W Ver: 1, SW Ver: 5.11 |                  |   |   |

Verify the update by checking the version number in the bottom of the window

HW Ver: 1, SW Ver: 5.11

The actuator is now upgraded and ready to use!

Please contact <u>support@concens.com</u> for further information.

Concens A/S 29.12.2023 – MTS/RL

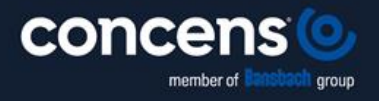

Oddesundvej 1 | DK-6715 Esbjerg N | Denmark +45 7011 1131 | info@concens.com | VAT: DK10132266

W W W . C O N C E N S . C O M

EXCELLENT ELECTRIC ACTUATORS.

Page<sup>4</sup>